## **Veyon 4.3.1 Ubuntu 20.04 Configuration**

## Instalation:

Open terminal " Ctrl+Alt+t"

Command on Master machine: sudo apt install veyon-master From MENU Master Machine open Veyon-Configurator

| General               | Language: Use system language setting                                                                       |
|-----------------------|----------------------------------------------------------------------------------------------------|
| Service               | Authentication Method: Key file authentication                                                              |
| Master                | Network object directory                                                                                    |
| Access control        | Backend:     Builtin (computers and locations in local configuration)       Update interval:     60 seconds |
| Authentication keys   | Logging                                                                                                    |
| Locations & computers | Log file directory \$TEMP                                                                                   |
|                       | 📋 Clear all log files                                                                                       |
| Programs & websites   |                                                                                                    |
| olo                   |                                                                                                    |
|                       |                                                                                                    |
|                       |                                                                                                    |
|                       |                                                                                                    |

| Veyon Configurator 4.3.1 (as s<br>File View Help | uperuser)                                                                                                 | 008                                   |
|--------------------------------------------------|----------------------------------------------------------------------------------------------------|---------------------------------------|
| General                                          | General<br>Show notification when an unauthorized access is blo<br>Show petification on remote connection | cked                                  |
| Service                                          | State: Running                                                                                            | Start service     Stop service        |
| Master                                           | VNC server Plugin: Builtin VNC server (x11ync)                                                            | • • • • • • • • • • • • • • • • • • • |
| Access control                                   | Custom x11vnc parameters:                                                                                 |                                       |
| Authentication keys                              |                                                                                                    |                                       |
| Locations & computers                            |                                                                                                    |                                       |
| Programs & websites                              |                                                                                                    |                                       |
| LDAP Basic                                       |                                                                                                    |                                       |
|                                                  |                                                                                                    |                                       |
|                                                  |                                                                                                    |                                       |
|                                                  |                                                                                                    |                                       |
|                                                  | Reset App                                                                                                 | у                                     |
|                                                  |                                                                                                    |                                       |

| Veyon Configurator 4.3.1 (as su<br>File View Help | peruser)                          |                  | 2-3X-8                   |                                       | 808 |
|---------------------------------------------------|-----------------------------------|------------------|--------------------------|---------------------------------------|-----|
| General                                           | Basic settings Ber<br>Directories | naviour          | Features                 |                                       |     |
| Service                                           | User configuration<br>Screenshots | %APPDA<br>%APPDA | TA%/Config<br>TA%/Screer | ishots                                |     |
| F Master                                          | User interface                    | <u></u>          |                          |                                       |     |
| Access control                                    | Thumbnail update i                | nterval          |                          | 1000 ms                               |     |
| 0                                                 | Text color                        |                  |                          |                                       |     |
| Authentication keys                               | Computer thumbna<br>Sort order    | il caption       |                          | Only user name Computer and user name | •   |
| Locations & computers                             |                                   |                  |                          |                                       |     |
| Programs & websites                               |                                   |                  |                          |                                       |     |
| LDAP Basic                                        |                                   |                  |                          |                                       |     |
| 00                                                |                                   |                  |                          |                                       |     |
|                                                   |                                   |                  |                          |                                       |     |
|                                                   |                                   |                  |                          |                                       |     |
| S                                                 |                                   |                  |                          |                                       |     |
|                                                   |                                   |                  | Rese                     | t Apply                               |     |
| Carling and                                       |                                   |                  |                          |                                       |     |

| Veyon Configurator 4.3.1 (as su | peruser)                                                               | 908 |
|---------------------------------|------------------------------------------------------------------------|-----|
| <u>File view H</u> elp          |                                                                        |     |
| General                         | Basic settings Behaviour Features                                      |     |
|                                 | Program start                                                          |     |
| Service                         | Perform access control                                                 |     |
| *                               | Automatically select current location                                  |     |
| Master                          | Automatically open computer select panel                               |     |
| -                               |                                                                        |     |
| Access control                  |                                                                        |     |
|                                 | Snow current location only      Allow adding hidden locations manually |     |
| Authentication keys             | Hide local computer                                                    |     |
|                                 | Hide empty locations                                                   |     |
| Locations & computers           | Hide computer filter field                                             |     |
| Programs & websites             | Modes and features                                                     |     |
|                                 | Enforce selected mode for client computers                             |     |
| LDAP Basic                      | □ Show confirmation dialog for potentially unsafe actions              |     |
| 040                             | Feature on computer double click:                                      | •   |
|                                 |                                                                        |     |
|                                 |                                                                        |     |
|                                 |                                                                        |     |
|                                 |                                                                        |     |
|                                 |                                                                        |     |
|                                 | Reset Apply                                                            |     |
| 5 5 M I T I I I                 |                                                                        |     |
|                                 |                                                                        |     |

| Veyon Configurator 4.3.1 (as s<br>File View Help | uperuser)                                                                                 | ● • •          |
|--------------------------------------------------|-------------------------------------------------------------------------------------------|----------------|
|                                                  | Computer access control                                                                   |                |
| e o— <sup>General</sup>                          | User groups backend: Default (system user groups)                                         | •              |
| Sanita                                           | Enable usage of domain groups                                                             |                |
| Service                                          | Grant access to every authenticated user (default)                                        |                |
| Master                                           | Restrict access to members of specific user groups                                        | ✓ Test         |
|                                                  | Process access control rules                                                              | Test           |
| Access control                                   | User groups authorized for computer access                                                |                |
|                                                  | Please add the groups whose members should be authorized to access comp<br>Veyon network. | outers in your |
| Authentication keys                              | All groups Authorized user groups                                                         |                |
| Locations & computers                            | bezimko<br>clamav<br>gdm<br>geoclue<br>lightdm<br>lxd<br>nopasswdlogin                    |                |
|                                                  | Access control rules                                                                      |                |
|                                                  |                                                                                           | +              |
|                                                  | Reset Apply                                                                               |                |
| C                                                |                                                                                           |                |

| Veyon Configurator 4.3.1 (as<br>le <u>V</u> iew <u>H</u> elp | superuser)                                                         |                                                    | <b>•</b> •                                                                                                    |
|--------------------------------------------------------------|--------------------------------------------------------------------|----------------------------------------------------|----------------------------------------------------------------------------------------------------|
|                                                              | Builtin directory                                                  |                                                    |                                                                                                    |
| General                                                      | Locations                                                          | Computers                                          |                                                                                                    |
| *                                                            | Local                                                              | Name                                               | Host address/IP                                                                                                    |
| Service                                                      |                                                                    | day                                                | 10.1.1.9                                                                                                    |
| Master                                                       |                                                                    |                                                    |                                                                                                    |
| Access control                                               |                                                                    |                                                    |                                                                                                    |
| Authentication keys                                          |                                                                    |                                                    |                                                                                                    |
| Locations & computers                                        | <del>}</del>                                                       |                                                    |                                                                                                    |
| Programs & websites                                          |                                                                    |                                                    |                                                                                                    |
| LDAP Basic                                                   |                                                                    |                                                    |                                                                                                    |
|                                                              |                                                                    |                                                    |                                                                                                    |
|                                                              | + 0                                                                | + 0                                                | ► International International |
|                                                              | The import of CSV files is posinformation, see the <u>online d</u> | sible through the command line ir<br>ocumentation. | iterface. For more                                                                                                    |
|                                                              |                                                                    | Reset Apply                                        |                                                                                                    |
| reate Location                                               | and add compution & Comput                                         | iter on "Veyon<br>ers" Use User i                  | Configuration                                                                                                    |

| Veyon Configurator 4.3.1 (as su                                                                                                    | ıperuser)           |             | 08 |
|----------------------------------------------------------------------------------------------------|---------------------|-------------|----|
| <u>F</u> ile <u>V</u> iew <u>H</u> elp                                                                                                    |                     |             |    |
|                                                                                                    | Predefined programs |             |    |
| File Yiew Help     Ceneral Name     Service     Master   Access control   Access control   Authentication keys   Locations & computers   Predefined websites   Predefined websites   Name   URL | +                   |             |    |
| Service                                                                                                    |                     |             | Û  |
| Master                                                                                                    |                     |             |    |
| Access control                                                                                                    |                     |             |    |
| Authentication keys                                                                                                    |                     |             |    |
| Locations & computers                                                                                                    | Predefined websites |             |    |
| Programs & vebsites                                                                                                    | Name                | URL         | +  |
| LDAP Basic                                                                                                    |                     |             |    |
|                                                                                                    |                     |             |    |
|                                                                                                    |                     |             |    |
|                                                                                                    |                     | Reset Apply |    |
|                                                                                                    |                     |             |    |

| Veyon Configurator 4.3.1 (as su<br>File <u>V</u> iew <u>H</u> elp | peruser)                                                                          |                      |                    |                        | 000   |
|-------------------------------------------------------------------|-----------------------------------------------------------------------------------|----------------------|--------------------|------------------------|-------|
| General                                                           | Basic settings Environmen                                                         | nt settings          | Advanced settings  | Integration te         | sts   |
| Service                                                           | LDAP server and port                                                              | se bind creden       | itials             |                        | 389 🗘 |
| Master                                                            | Bind DN<br>Bind password                                                          |                      |                    |                        |       |
| Access control                                                    | Connection security                                                               |                      |                    |                        |       |
| Authentication keys                                               | Encryption protocol<br>TLS certificate verification<br>Custom CA certificate file | None<br>System defau | ılts               |                        | •     |
| Locations & computers                                             | Base DN                                                                           |                      |                    |                        |       |
| Programs & websites                                               | <ul> <li>Fixed base DN</li> <li>Discover base DN by na</li> </ul>                 | ming context         | e.g. dc=example,do | c=org<br>ts or default |       |
| LDAP Bat                                                          |                                                                                   |                      |                    |                        |       |
| Characteristic State                                              |                                                                                   | Reset                | t Apply            |                        |       |
| State from the State of State                                     |                                                                                   |                      |                    |                        |       |

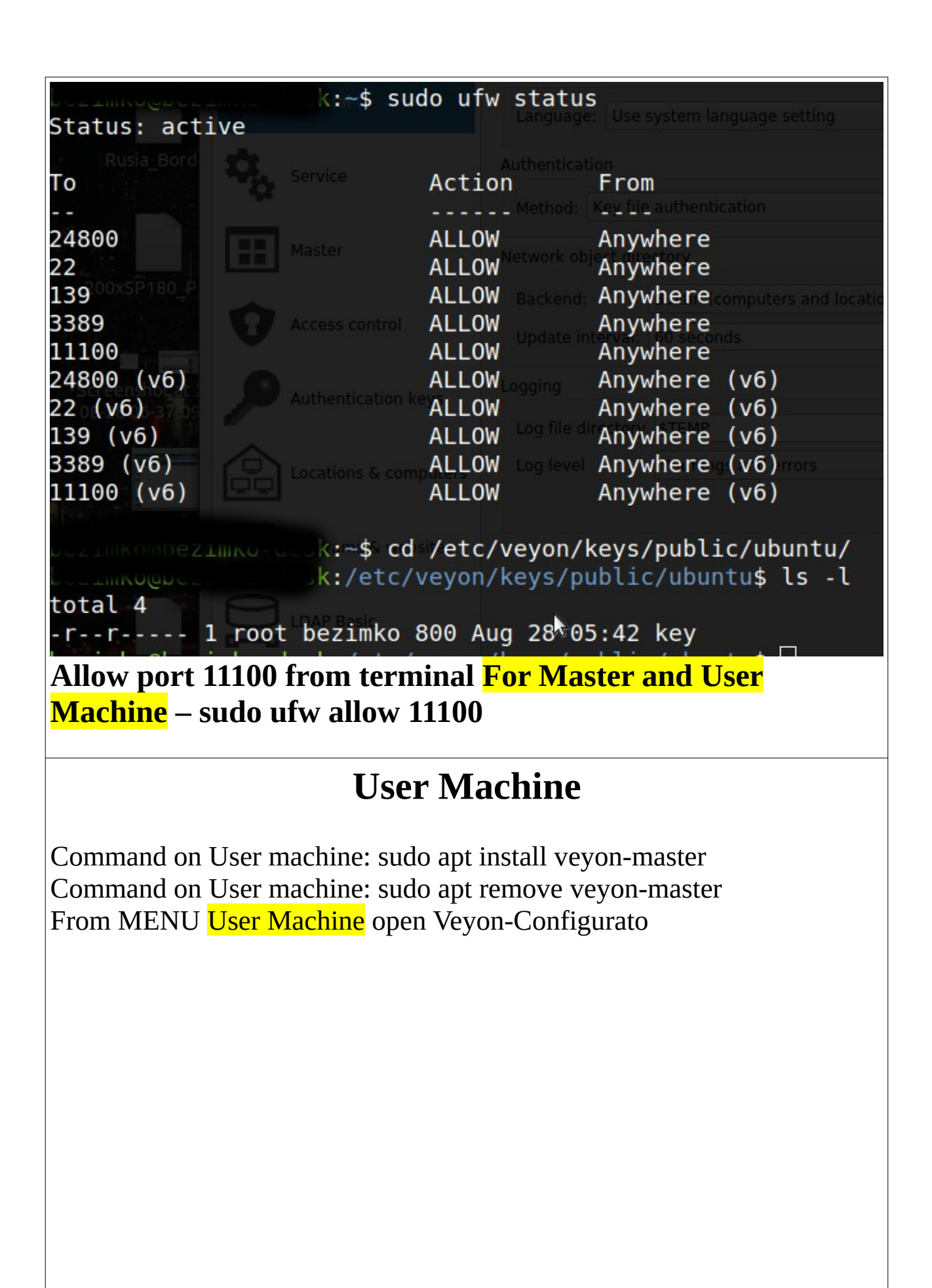

| É                                                                                                    | Ve                                                        | eyon Configurator     |                     | Aug                                                     | 28 07:45 •            |
|----------------------------------------------------------------------------------------------------|-----------------------------------------------------------|-----------------------|---------------------|---------------------------------------------------------|-----------------------|
|                                                                                                    |                                                           |                       | Ve                  | yon Configurator 4.3.1                                  | _ 0 😣                 |
| <u>F</u> ile                                                                                                    | <u>V</u> iev                                              | v <u>H</u> elp        |                     |                                                         |                       |
| _                                                                                                    | •                                                         |                       | User interface      |                                                         |                       |
| 0-                                                                                                    |                                                           | General               | Language: Use s     | system language setting                                 | •                     |
| 1                                                                                                    | Service Master Control Access control Authentication keys | Authentication        |                     |                                                         |                       |
|                                                                                                    | 4                                                         |                       | Method: Key file    | authentication                                          | ▼ ✓ Test              |
|                                                                                                    | H                                                         | Master                | Network object dire | ctory                                                   |                       |
|                                                                                                    | Access control                                            |                       | Backend:            | Builtin (computers and locations in local configuration | on) 👻                 |
|                                                                                                    |                                                           | Access control        | Update interval:    | 60 seconds                                              | \$                    |
| 1                                                                                                    | D                                                         | Authentication keys   | Logging             |                                                         |                       |
|                                                                                                    |                                                           | -                     | Log file directory  | \$TEMP                                                  |                       |
|                                                                                                    |                                                           | Locations & computers | Log level           | Warnings and errors                                     | •                     |
| Ŀ                                                                                                    | ·                                                         |                       |                     |                                                         | 📋 Clear all log files |
| File View Help     General     Service     Master   Master   Authentication     Access control   Authentication keys   Control   Authentication keys   Locations & computers   Control   Programs & websites   Control   Control   Control   Authentication keys   Control   Control   Contro                                                                                                    |                                                           |                       |                     |                                                         |                       |
| Veyon Configurator 4.3.1   File View Help   Image: General   Image: Use system language setting   Image: Use system language setting Image: Use system language setting Image: Use system language setting Image: Use system language setting Image: Use system language setting Image: Use system language setting Image: Use system language setting Image: Use system language setting Image: Use system language setting Image: Use system language setting Image: Use sys |                                                           |                       |                     |                                                         |                       |
|                                                                                                    | G                                                         | LDAP Basic            |                     |                                                         |                       |
|                                                                                                    |                                                           |                       |                     |                                                         |                       |
|                                                                                                    |                                                           |                       |                     |                                                         |                       |
|                                                                                                    |                                                           |                       |                     |                                                         |                       |
|                                                                                                    |                                                           |                       |                     | Reset Apply                                             |                       |
|                                                                                                    |                                                           |                       |                     |                                                         |                       |
|                                                                                                    |                                                           |                       |                     |                                                         |                       |

| 🗯 Veyon Configurator                   |                                                               | Aug 28 07:46 •             |
|----------------------------------------|---------------------------------------------------------------|----------------------------|
|                                        | Veyon Configurator 4.3.1                                      | - 🛚 😣                      |
| <u>F</u> ile <u>V</u> iew <u>H</u> elp | N                                                             |                            |
| General                                | General<br>✓ Show notification when an unauthorized access is | blocked                    |
| Service                                | ✓ Show notification on remote connection State: Running       | Start service Stop service |
| Master                                 | VNC server                                                    |                            |
| Access control                         | Custom x11vnc parameters:                                     |                            |
| Authentication keys                    |                                                               |                            |
| Locations & computers                  |                                                               |                            |
| Programs & websites                    |                                                               |                            |
| LDAP Basic                             |                                                               |                            |
|                                        |                                                               |                            |
|                                        | 🛓 Reset 🛛 🗸 A                                                 | pply                       |

| 🗯 Veyon Configurator                   |                                                                      |                              |                                         | Aug 28 07:46 •         |           |
|----------------------------------------|----------------------------------------------------------------------|------------------------------|-----------------------------------------|------------------------|-----------|
|                                        | Veyo                                                                 | on Config                    | urator 4.3.1                            | -                      | • 🙁       |
| <u>F</u> ile <u>V</u> iew <u>H</u> elp |                                                                      |                              |                                         |                        |           |
| General<br>Service                     | Basic settings B<br>Directories<br>User configuration<br>Screenshots | ehaviour<br>n %APPD<br>%APPD | Features<br>ATA%/Config<br>ATA%/Screens | hots E                 |           |
| Master                                 | User interface                                                       |                              |                                         |                        |           |
| Access control                         | Thumbnail update<br>Background color<br>Text color                   | e interval                   |                                         | 1000 ms                | <b>\$</b> |
| Authentication keys                    | Computer thumbnail caption                                           |                              | ı                                       | User and computer name | •         |
| Locations & computers                  | Sort order                                                           |                              |                                         | Computer and user name |           |
| LDAP Basic                             |                                                                      |                              |                                         |                        |           |
|                                        |                                                                      |                              | Reset                                   | Apply                  |           |

|                                                                                                    | Vevon Configurator 4.3.1                                                          |      |
|----------------------------------------------------------------------------------------------------|-----------------------------------------------------------------------------------|------|
| View Help                                                                                                    |                                                                                   |      |
|                                                                                                    | Computer access control                                                           |      |
| General                                                                                                    |                                                                                   |      |
|                                                                                                    | User groups backend:                                                              |      |
| Service                                                                                                    | Enable usage of domain groups                                                     |      |
| iew       Help         General         Service         Master         Access control         Authentication keys         Locations & computers         Programs & websites         LDAP Basic | Grant access to every authenticated user (default)                                |      |
| General<br>Service<br>Master<br>Access control<br>Authentication keys<br>Locations & computers<br>Programs & websites<br>LDAP Basic                                                           | Restrict access to members of specific user groups                                | Test |
| Master                                                                                                    | Process access control rules                                                      | Fest |
|                                                                                                    | User groups authorized for computer access                                        |      |
| Access control                                                                                                    | Please add the groups whose members should be authorized to access computers in v |      |
|                                                                                                    | Veyon network.                                                                    |      |
| Authentication keys                                                                                                    | All groups Authorized user groups                                                 |      |
|                                                                                                    | day                                                                               |      |
| Locations & computers                                                                                                    | s geoclue                                                                         |      |
| -                                                                                                    | Ixd v v v v v v v v v v v v v v v v v v v                                         |      |
| Programs & websites                                                                                                    | Access control rules                                                              |      |
| =                                                                                                    |                                                                                   | 1 +  |
| LDAP Basic                                                                                                    |                                                                                   |      |
| •                                                                                                    |                                                                                   | 0    |
|                                                                                                    |                                                                                   |      |
|                                                                                                    |                                                                                   |      |
|                                                                                                    |                                                                                   |      |
|                                                                                                    |                                                                                   |      |
|                                                                                                    |                                                                                   |      |

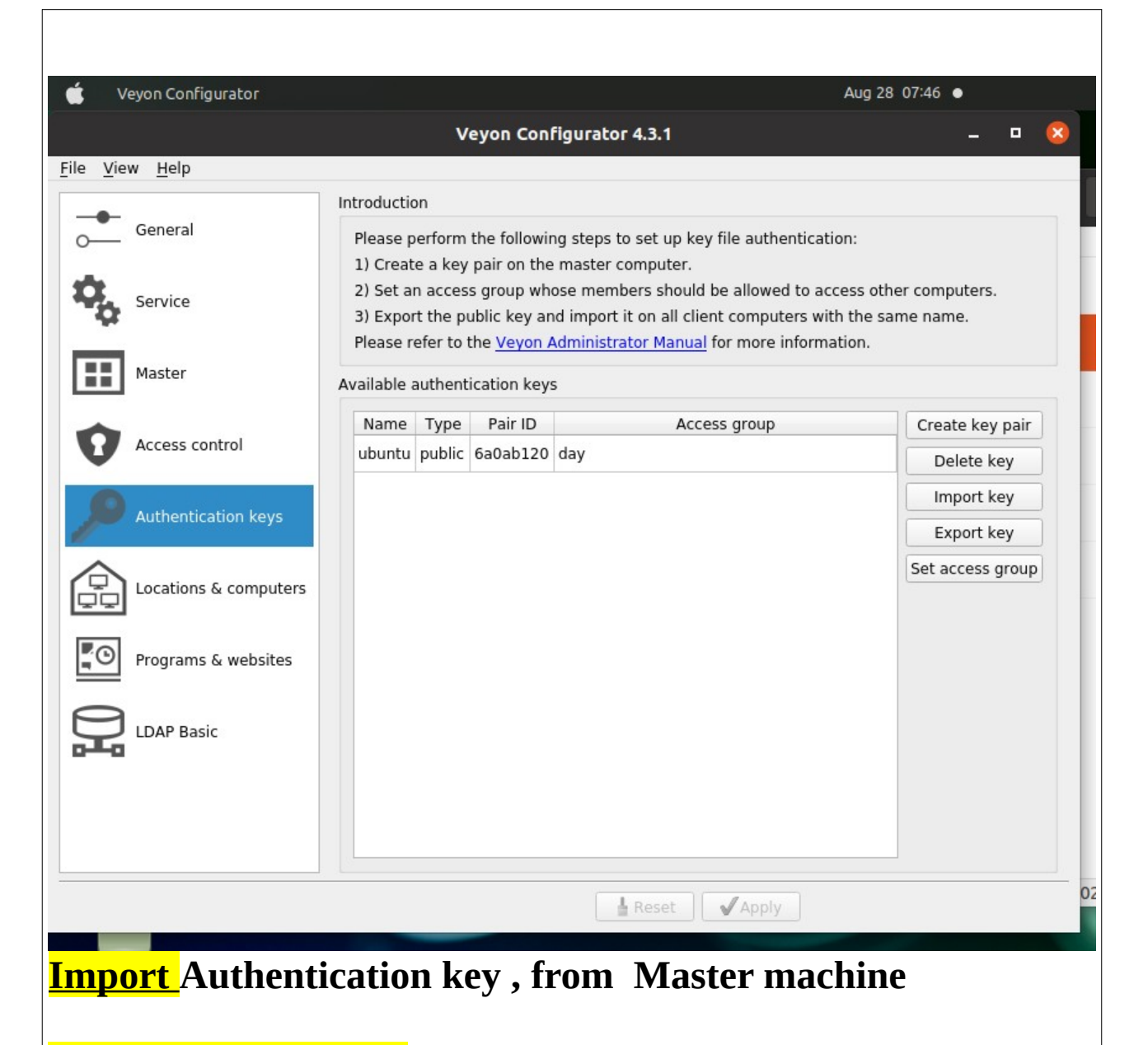

Change Access group on User machine from root to User Group for example on my computer group is (to see groups on your machine use "cat /*etc*/group" day (User) for user computer whit "Set access group" button from "Veyon Configuration" window.

|                                | Veyon Co                                                     | nfigurator 4.3.1                      |                          | 8               |
|--------------------------------|--------------------------------------------------------------|---------------------------------------|--------------------------|-----------------|
| <u>File V</u> iew <u>H</u> elp |                                                              |                                       |                          |                 |
| Builtin directory              |                                                              |                                       |                          |                 |
| O— General                     | Locations                                                    |                                       | Computers                |                 |
| Service                        |                                                              |                                       | Name                     | Host address/IP |
| Master                         |                                                              |                                       |                          |                 |
| Access control                 |                                                              |                                       |                          |                 |
| Authentication keys            |                                                              |                                       |                          |                 |
| Locations & computers          |                                                              |                                       |                          |                 |
| Programs & websites            |                                                              |                                       |                          |                 |
| LDAP Basic                     |                                                              |                                       | •                        | •               |
|                                |                                                              |                                       | (+) (1)                  |                 |
|                                | The import of CSV files is information, see the <u>onlin</u> | possible through<br>ne documentation. | the command line interfa | ace. For more   |
| Reset Apply                    |                                                              |                                       |                          |                 |
|                                |                                                              |                                       |                          |                 |

| Veyon Configurator        | Aug 28 07:48 ●      |          |     |  |
|---------------------------|---------------------|----------|-----|--|
|                           | Veyon Configural    | or 4.3.1 | _ □ |  |
| <u>V</u> iew <u>H</u> elp |                     |          |     |  |
| Pre<br>General            | Predefined programs |          |     |  |
|                           | Name                | Path     | +   |  |
| Service                   |                     |          | Ū   |  |
| Master                    |                     |          |     |  |
| Access control            |                     |          |     |  |
| Authentication keys       |                     |          |     |  |
| Pre                       | defined websites    |          |     |  |
| Locations & computers     | Name                | URL      | +   |  |
|                           |                     |          | Ū   |  |
| Programs & websites       |                     |          |     |  |
| a                         |                     |          |     |  |
| LDAP Basic                |                     |          |     |  |
|                           |                     |          |     |  |
|                           |                     |          |     |  |
|                           |                     |          |     |  |
|                           |                     | La Reset |     |  |
|                           |                     |          |     |  |

| 🗯 Veyon Configurator                   | Aug 28 07:48 •                                                                                                    |  |  |  |  |
|----------------------------------------|----------------------------------------------------------------------------------------------------|--|--|--|--|
|                                        | Veyon Configurator 4.3.1 _ 🛛 🙁                                                                                                   |  |  |  |  |
| <u>F</u> ile <u>V</u> iew <u>H</u> elp |                                                                                                    |  |  |  |  |
| General                                | Basic settings         Environment settings         Advanced settings         Integration tests           General                |  |  |  |  |
| Service                                | LDAP server and port       389            • Anonymous bind       Use bind credentials                                            |  |  |  |  |
| Master                                 | Bind DN Bind password                                                                                                    |  |  |  |  |
| Access control                         | Connection security                                                                                                    |  |  |  |  |
| Authentication keys                    | Encryption protocol     None       TLS certificate verification     System defaults       Custom CA certificate file             |  |  |  |  |
| Locations & computers                  | Base DN                                                                                                    |  |  |  |  |
| Programs & websites                    | <ul> <li>● Fixed base DN</li> <li>● Discover base DN by naming context</li> <li>● e.g. dc=example,dc=org</li> <li>○ Q</li> </ul> |  |  |  |  |
| LDAP Basic                             |                                                                                                    |  |  |  |  |
|                                        |                                                                                                    |  |  |  |  |
|                                        | Reset Apply                                                                                                    |  |  |  |  |
|                                        |                                                                                                    |  |  |  |  |